## 1. Start up Terminal

There are two ways to start up the **Terminal** application, which is part of the Mac OS X operating system:

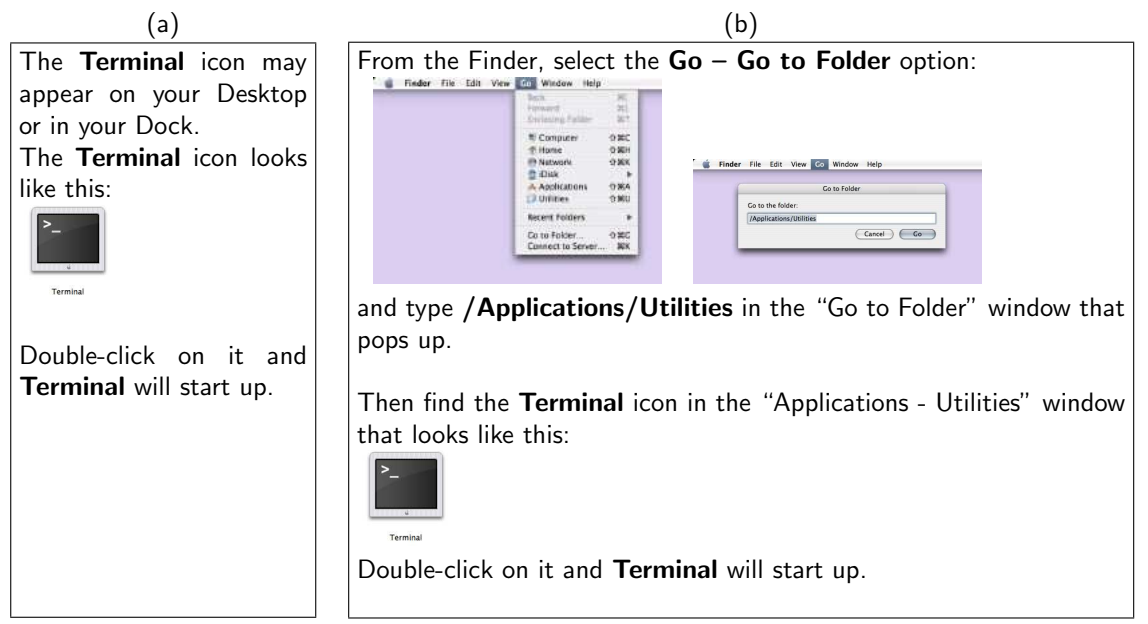

When the Terminal application starts up, it opens a window that looks something like this:

There is a "prompt" (the text that probably says something like student\$) and a "cursor" (the solid rectangular thing after the prompt).

This is called a *"command window"*. In it, you type commands that tell the computer what to do. When you type, what you type will appear to the right of the prompt.

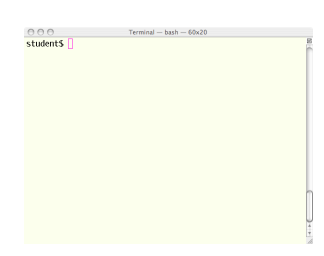

## 2. Edit the program

At the prompt in the Terminal window, type:

student\$ pico hello.cpp

Your screen should now look like this:

| 000            | Terminal — bash — 60x20 | • •                           | Θ                                                                                                    | Terminal — nano — 60x20                      |                             |
|----------------|-------------------------|-------------------------------|----------------------------------------------------------------------------------------------------|----------------------------------------------|-----------------------------|
| student\$ pico | hello.cpp               | B<br>#inc<br>usin<br>int<br>} | U nano 1.2.4<br>lude <iostreams-<br>g namespace std;<br/>main() {<br/>cout &lt;&lt; "hell</iostreams-<br> | File: hello.cpp<br>lo world!∖n";             | Nodified 8                  |
|                |                         |                               | et Hel <mark>40</mark> WriteOu<br>xit 41 Justify                                                          | R Read Firm Prev Pan<br>W Where Tay Next Pan | Cut Tex <b>XC</b> Cur Pos ≜ |

**Pico** is a *"text editor"*. All the commands are effected by holding down the **ctrl** key in conjunction with other keys (instead of using a mouse to pulldown menus and select options, which is what you are probably used to doing). For example, to exit pico, click on the **ctrl** and **X** keys at the same time. Pico is a fairly standard simple text editor for use on UNIX-based systems.

Type your program in pico. When you are done, click on the **ctrl** and **X** keys at the same time to save your program and exit pico. Pico will ask if you would like to save your work (**Save modified buffer**), to which you should enter **Y** followed by pressing the **return** key.

| Terminal – nano – 60x20                                                               |                                                                                                    |
|---------------------------------------------------------------------------------------|----------------------------------------------------------------------------------------------------|
| GNU nano 1.2.4 File: hello.cpp Modified                                               | GNU nano 1.2.4 File: hello.cpp Modified                                                                                                    |
| #include <iostream><br/>using namespace std;</iostream>                               | #include ≺iostream><br>using namespace std;                                                                                                |
| <pre>int moin() {     cout &lt;&lt; "hello world!\n"; }</pre>                         | <pre>int main() {     cout &lt;&lt; "hello world!\n"; }</pre>                                                                              |
|                                                                                       |                                                                                                    |
|                                                                                       |                                                                                                    |
|                                                                                       | n                                                                                                    |
| Sove modified buffer (ANSWERING "No" WILL DESTROY CHANGES)<br>Y Yes<br>N No ^C Cancel | ↓ File Name to Write: hello.cpp<br>∧G Get Help → DDOS Format M-A Append M-B Backup File<br>∧ To Files M=0 Mac Format M=P Prepend ∧C Cancel |

If you do not want to save your work, you can enter N, followed by **return**. Note that if you did not make any changes to the file (what pico refers to as a "buffer"), then you will not be asked if you wish to save. Pico will exit and return you to the Terminal prompt.

## 3. Compile your program

At the prompt in the Terminal window, type:

student\$ g++ hello.cpp -o hello

Your screen should now look like this:

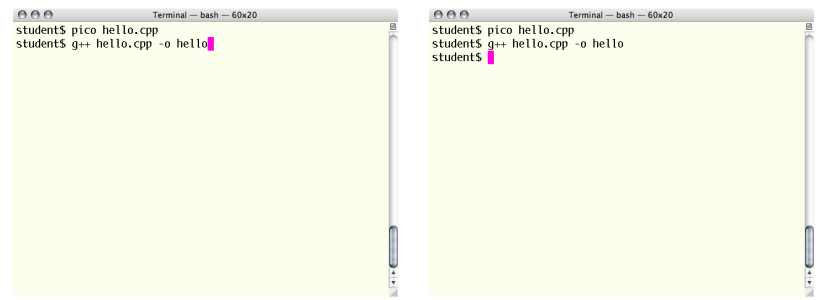

If there are no errors in your code, then the compiler will return to the Terminal prompt, as shown above. If there are errors in your code, then the compiler will display error messages in the Terminal window. In this case, go back to the "editing" step by running **pico** again on your source code file. Fix your errors and try compiling again.

When your code is error free, you are ready to run your program!

4. Run the program

At the prompt in the Terminal window, type:

student\$ ./hello

and your program will run. The program's output will be displayed in the Terminal window.

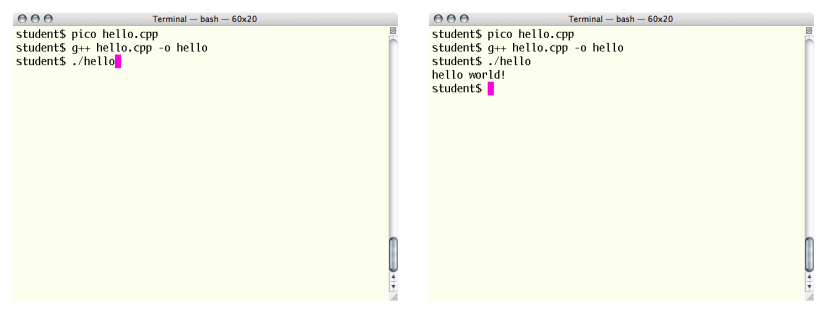